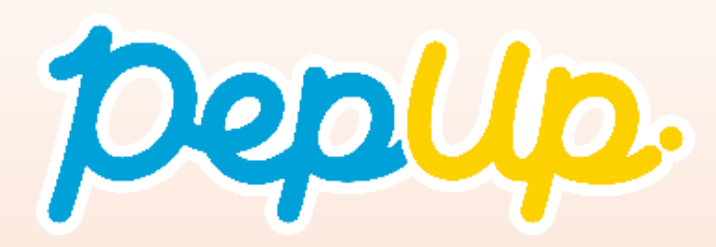

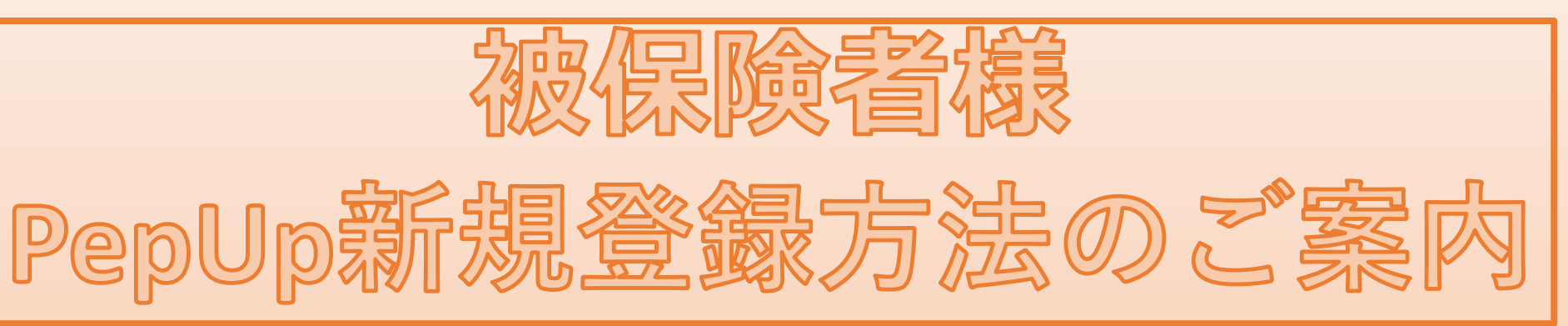

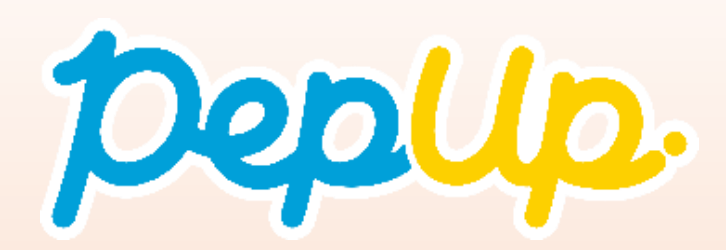

å

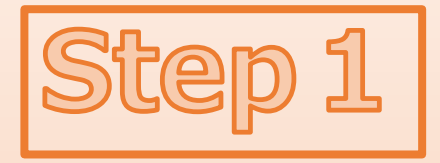

#### 重要なお知らせてす! こ本人が必ず開始して下さい。

| ENGINE ARTICLE                                    |
|---------------------------------------------------|
| * ANTIGATION CONTRACTOR                           |
| •                                                 |
| · 107 marcalanana 2.                              |
| and the second second second second second second |

## 被保険者様がお勤めの事業 所経由にて左のご案内を送 付いたします。

スマートフォンまたはPCを お手元にご用意ください。

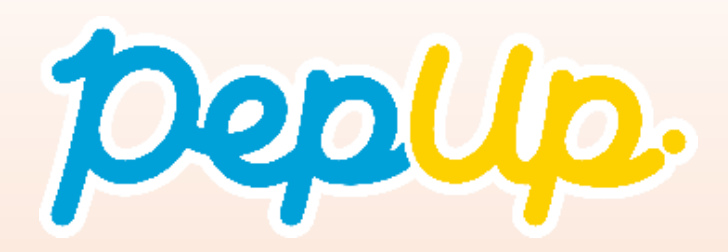

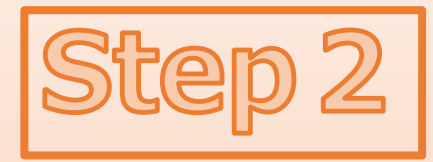

https://pepup.life/

ペップアップ登録

Q

| pep Up                                                                   | 9                                | Į.                                                                                                    |                              |
|--------------------------------------------------------------------------|----------------------------------|----------------------------------------------------------------------------------------------------|------------------------------|
| あなたの手もとに健康のチカラ<br>Pep Up(%)プップAlabateの「健康年齢」を組みなど考えための<br>パレスケアプラトフォームです | を                                |                                                                                                    |                              |
| 新規登録は256 ログインは256                                                        | ÎΥ,                              | Peplip                                                                                                    | 1-1287.<br>18                |
|                                                                          | λŢ.                              | 255-889<br>(40)77-279<br>(20)77-279<br>(20)77-279)<br>(20)77-279)<br>(2 | 8607 :-<br>48.2 =<br>4,180 = |
|                                                                          | Dep.Up.                          |                                                                                                    |                              |
|                                                                          | 和点任 +BD<br>日の港道県<br>Bnit Creater | WE化→高血<br>書 5 切る。<br>-+*0:#-                                                                                                    | ·                            |
|                                                                          | 370                              |                                                                                                    | 7                            |

URLまたはQRコード、 ペップアップ登録と検索、 いずれかよりPepUp(ペップ アップ)にアクセスして

新規登録はこちら

のボタンを押してください。

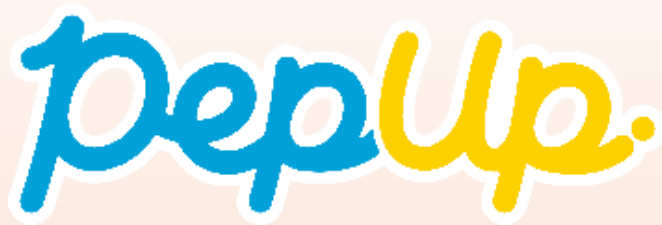

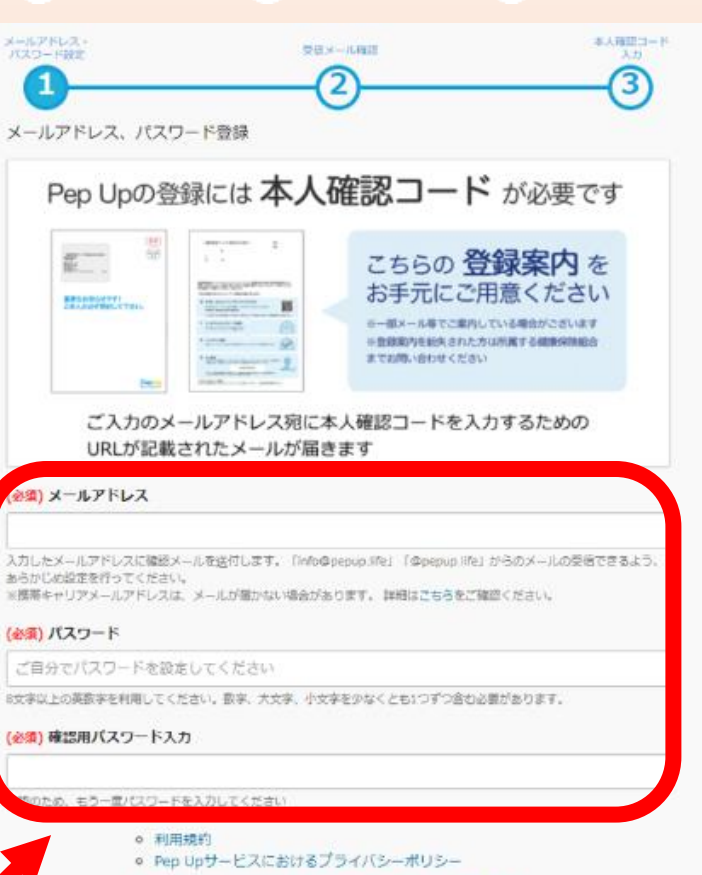

利用規約、Pep Upサービスにおけるプライバシーボリシーにはお客様の面 人情報の取り扱いに関する項目が記載されております。必ずご確認くださ

会録 ※説にユーザ登録がお済みの方はごちらからログインしてください

# 新規登録画面になったら、

新規登録画面になったら、 メールアドレスを入力して、 お好きなパスワードを入力 してください。

【ご注意】

\*ここで入力するメールアドレスは今後ログインに 使用しますので、忘れないようにしてください。 \*パスワードの条件は8文字以上の英数字(半角)で 大文字・小文字・数字を少なくとも1つずつ含んだ ものです。同じパスワードを2か所に入力します。

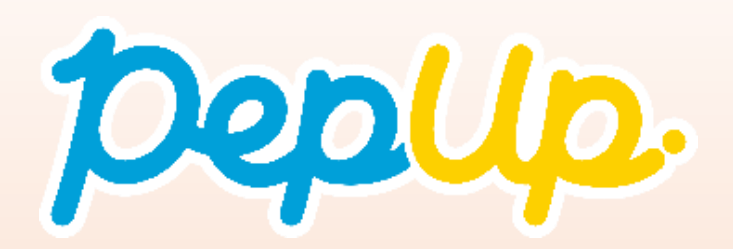

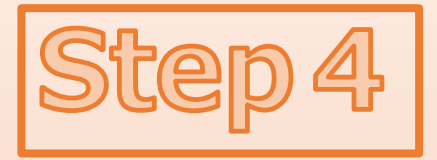

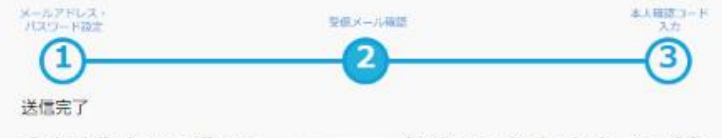

ご入力いただいたメールアドレスに たるるURLをクリックしてメールアドレスを有効化してください。

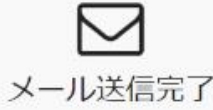

しばらくたっても受傷前に確認メールが届かない場合、メールアドレスが間違っていたり、スパムメー ルフォルダに入ってしまっている可能性があります。再度ご確認ください。

またキャリアメールをお使いの場合、@pepup.lifeからのメールが受信できるように、ドメイン指定受 個可否設定をご確認ください(ドメイン受信設定とは?)

### ※画面はイメージ図です。

## Step3で入力したメールアド レスあてに、メールが送信さ れます。

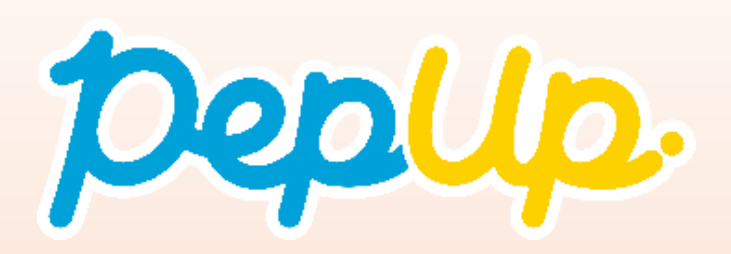

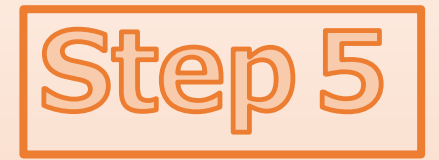

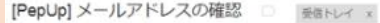

Pep Up(ペップアップ) <info@pepup.life> To 自分 ④

Pep Upへの新規登録ありがとうございます。

https://pepup.life/users/confirmation?confirmation\_token=

URL全てをコピーし、ブラウザーのアドレス欄に貼付けてください。

ンクの有効期限は72時間になります。 有効期限を過ぎてしまった場合、下記のリンクから再度手続きを行ってください。 https://pepup.life/users/confirmation/new

■このメールにお心当たりがない場合 ほかの誰かが簡違ってあなたのメールアドレスを入力してしまった可能性があります。本メールを破棄してください。

■お問い合わせ その他不明な点などございましたら下記のメールアドレスにお問い合わせください。

support@pepup.life

届いたメール内の1つ目の URLをクリックします。

【ご注意】 \*同じ件名のメールが複数届いている場合は、最新 のメールを確認します。

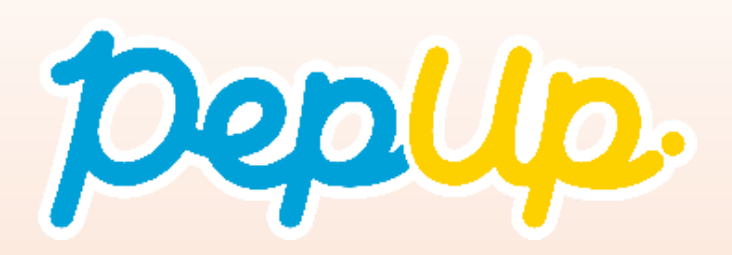

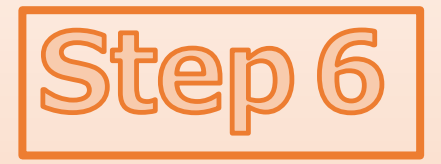

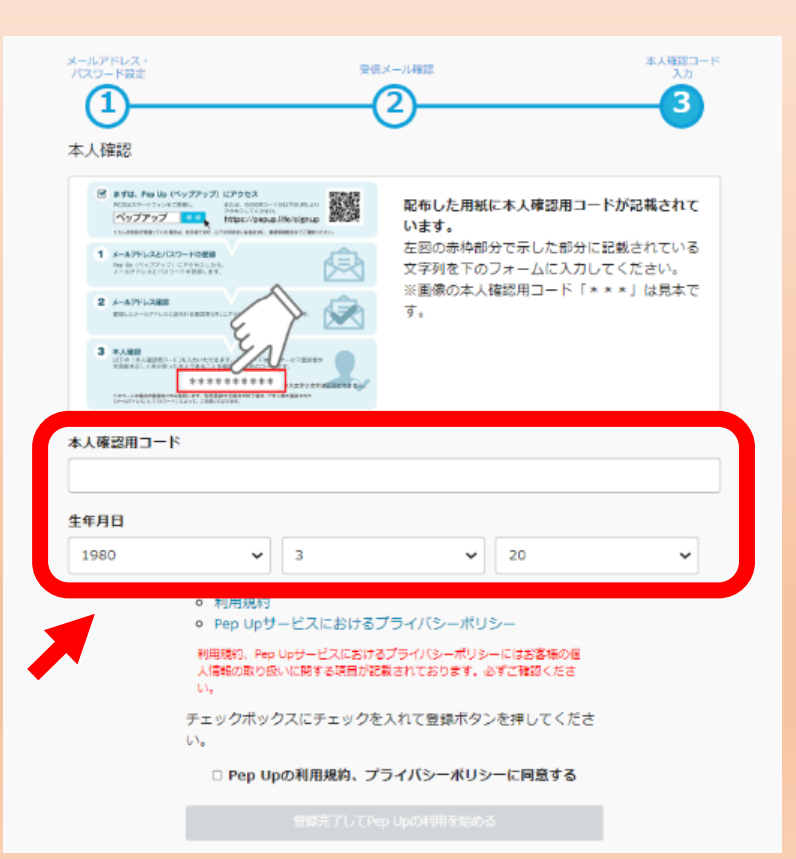

本人確認用コードと生年月日 を入力する画面が表示されま す。ご自分の本人確認用コー ドと生年月日を入力します。

【ご注意】

\*被保険者様、被扶養配偶者様、それぞれ本人確認 用コードをご用意しています。登録される方に合っ たコードをご入力ください。

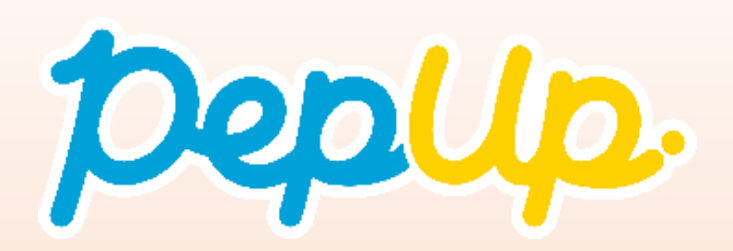

Strep

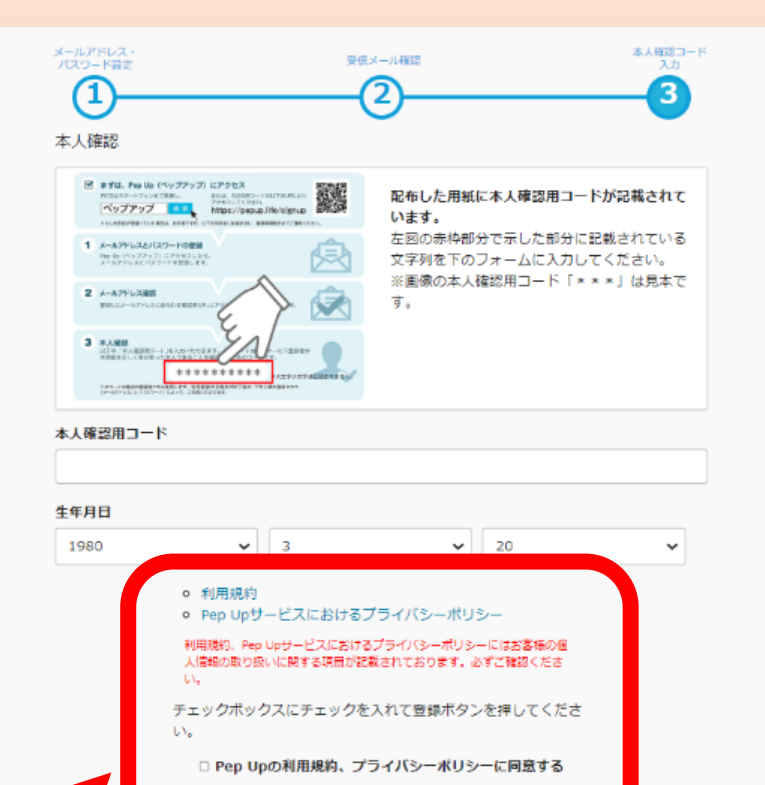

利用規約とPep Upサービスにおけ るプライバシーポリシーのリンク から内容を確認し、同意される場 合は「Pep Upの利用規約、プライ バシーポリシーに同意する」の項 目にチェックを入れ、[登録完了し てPep Upの利用を始める]ボタンを 押すと、登録完了です。

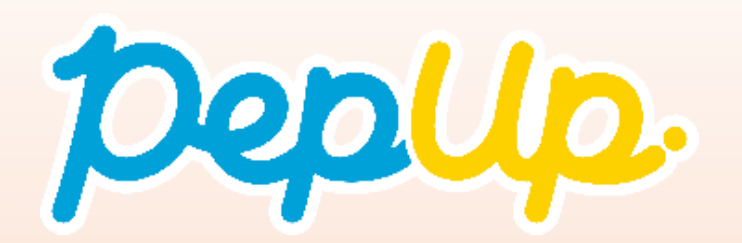

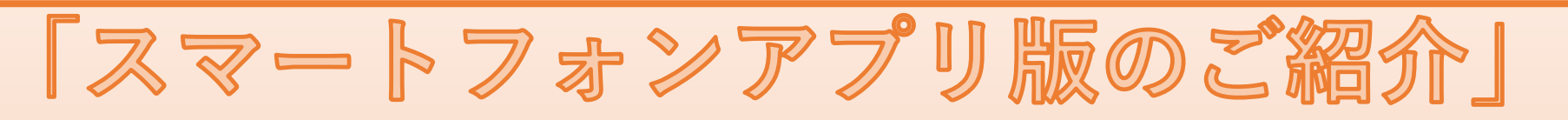

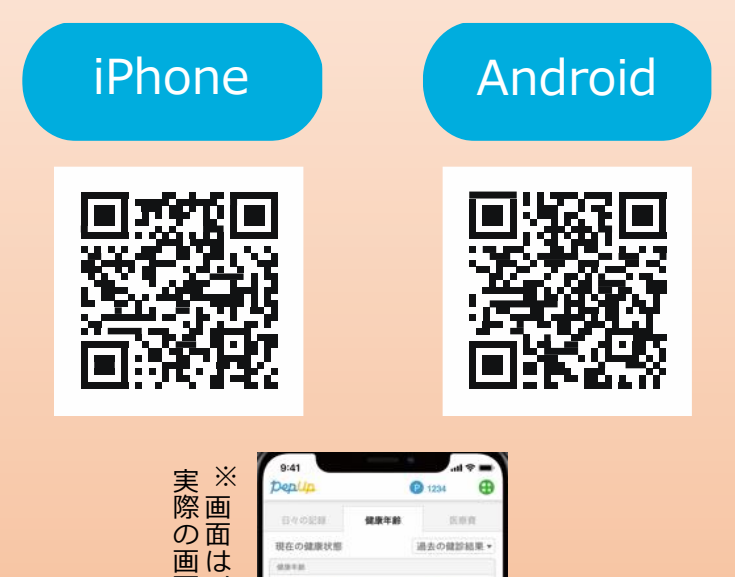

過去の確認結果

-4.0 m

御存の健康状態

29.8

2020年10月の健康診断結果 ) ER

正常です Sale Salatio

10.00

面とは異なる場合がありますイメージです。

左のQRコードよりアクセス し、アプリをインストール してご利用ください。

様々な健康情報をお届けするPep Up(ペップ アップ) は、スマートフォンで取得された歩数 などのデータを自動でアプリと連携し、各サー ビスをより便利にご利用いただくことができま す。